EDGE - Clear Cache Steps:

1. Open Edge Browser

Click on ... in the top right corner and select settings

Click on Privacy, search and services

2. Scroll down to clear browsing data and click on Choose what to clear

Change time range to All time and check the following items

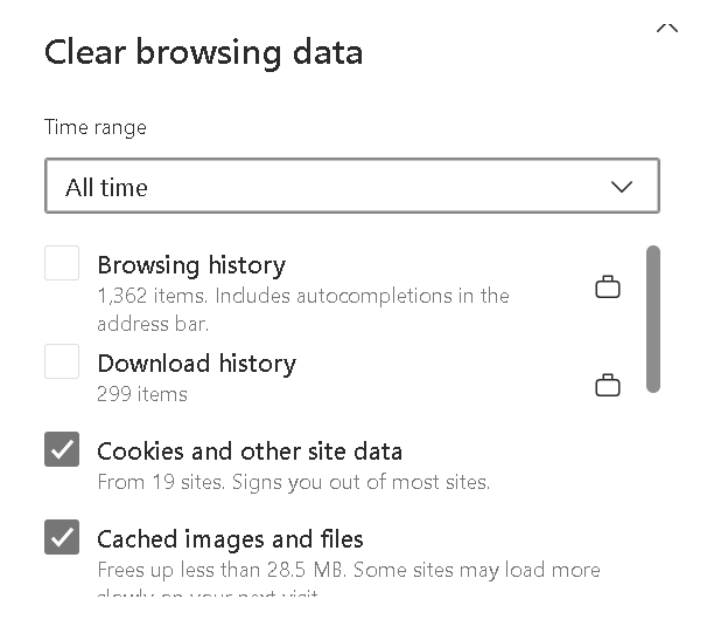

## **Click Clear now**

3. Scroll down to Clear browsing data for Internet Explorer

Click Choose what to clear

Check the following items and click Delete

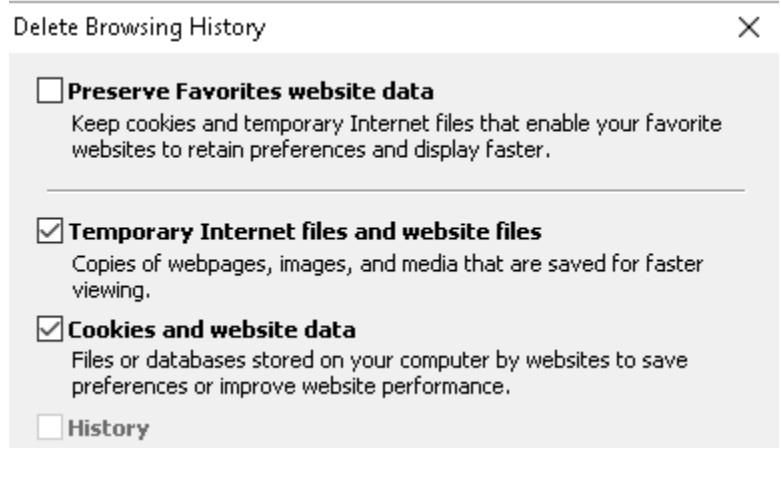

4. Close Edge Browser

Java – Clear Cache Steps:

1. Click in the search window and enter control panel

Double click on the Java icon

When the Java Control Panel pops up, click on the Settings button:

| 🕌 Java Control Panel                                                                                                    | _                     |             | ×     |
|----------------------------------------------------------------------------------------------------|-----------------------|-------------|-------|
| General Java Security Advanced                                                                                                    |                       |             |       |
| About                                                                                                    |                       |             |       |
| View version information about Java Control Panel.                                                                                              |                       | About.      |       |
| Network Settings                                                                                                    |                       |             |       |
| Network settings are used when making Internet connections. By default, settings in your web browser. Only advanced users should modify these s | Java will<br>ettings. | use the ne  | twork |
| e [                                                                                                    | Networ                | k Settings. |       |
| Temporary Internet Files                                                                                                    |                       |             |       |
| Files you use in Java applications are stored in a special folder for quick es<br>advanced users should delete files or modify these settings.  | ecution la            | ater. Only  |       |
| Setting                                                                                                    | s                     | View        |       |
| d Java in the browser is enabled. 🥣                                                                                                    |                       |             |       |
| s See the Security tab                                                                                                    |                       |             |       |
| e 🧹                                                                                                    |                       |             |       |
|                                                                                                    |                       |             |       |
| n                                                                                                    |                       |             |       |
|                                                                                                    |                       |             |       |
|                                                                                                    |                       |             |       |
|                                                                                                    |                       |             |       |
|                                                                                                    |                       |             |       |
| ОК                                                                                                    | Cano                  | el A        | Apply |

2. When Temporary File Settings pops up, click on Delete Files:

| Temporary Files Settings                                    | × |
|-------------------------------------------------------------|---|
| N<br>V Keep temporary files on my computer.<br>N            |   |
| Location                                                    |   |
| Select the location where temporary files are kept:         |   |
| T \AppData\LocalLow\Sun\Java\Deployment\cache Change        |   |
| Disk Space Select the compression level for 1AR files:      |   |
| J Set the amount of disk space for storing temporary files: |   |
| S 32768 ➡ MB                                                |   |
| Delete Files Restore Defaults                               | ] |
| OK Cancel                                                   |   |

3. When Delete Files and Applications pops up, ensure all the three boxes are checked and click OK:

| gy mes on my communer.               |   |
|--------------------------------------|---|
| Delete Files and Applications        | < |
| Delete the following files?          |   |
| Trace and Log Files                  |   |
|                                      |   |
| Cached Applications and Applets      |   |
| ) Installed Applications and Applets |   |
|                                      |   |
| OK Cancel                            |   |
|                                      |   |

4. Click OK twice more to close the java application.